#### 1. Instructions

1.1 Model.

| NO | NAME       | MODEL    | NETWORK | PICTURE |
|----|------------|----------|---------|---------|
| 0  | Smart 4G-S | IOTH4001 | 4G      | LED     |
| 2  | Smart 4G-M | IOTH4002 | 4G      | USB-A   |

#### LED status:

|  | PWR | ON | Normal power supply                        |
|--|-----|----|--------------------------------------------|
|  | COM | ON | Normal communication with the solar device |
|  | NET | ON | Normal communication with the data server  |

### 2. Phone card installation

Insert the phone card or IoT card with network traffic into the slot and paste the waterproof film , as shown below:

# 

#### 3. Connection between device and Smart 4G module

Insert the USB-A port of the smart 4G module into the 4G/WiFi port of the solar device and

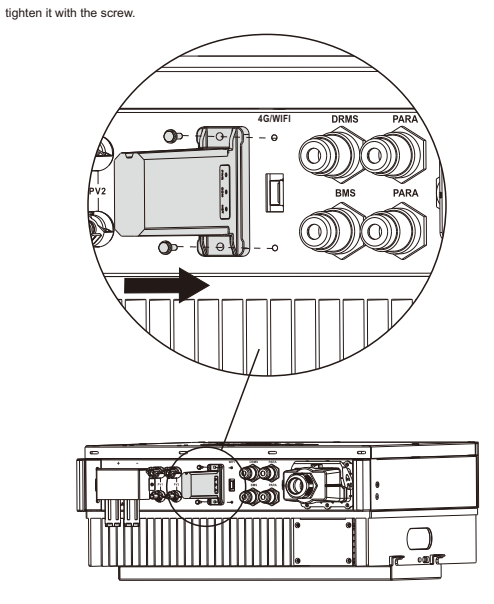

#### 4. Configure Network

3.1 Download APP Scan the QR Code on the right side and download the APP.

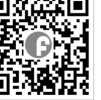

Fsolar APP

#### 5. Create the plant

After the Smart 4G module is connected to the server, it will transmit the data of the solar device to the server. And after the plant is created, users can view and manage the solar device via the APP or web browser.

5.1 Manage device via APP 5.1.1 Register an account

Run the APP, enter the login page, click the register button, fill in the relevant information,

and register an account. 5.1.2 Adding devices

1) After logging into the APP with an account, enter the home page, click the Device button to enter the device interface.

2)Click the + button to enter the Add Device page, and fill in the relevant information as required. Note: Device SN refers to a solar device serial number, such as an inverter serial number.

5.1.3 Adding plant

1) After adding the device, click the Plant button to enter the plant interface.

2) Click the + button to enter the page of adding the plant fill in relevant information as required and finally click the Submit button to add the plant.

5.2 Manage the device via a web browser, please refer to: https://shine.felicitysolar.com.

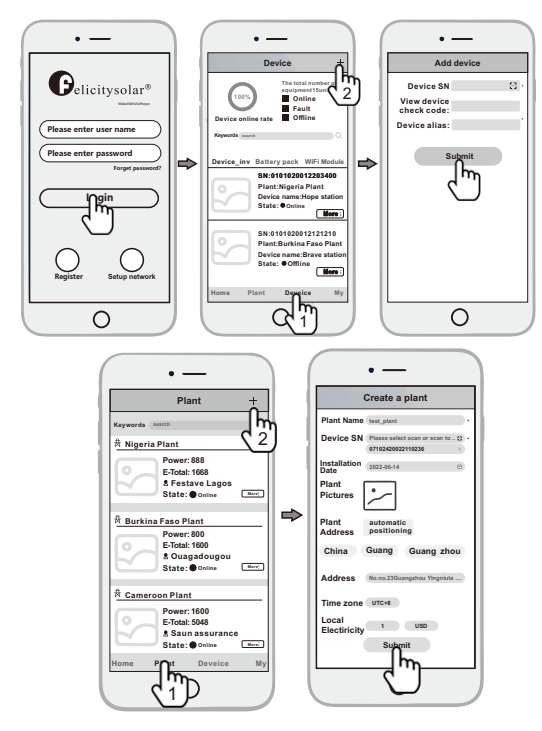

#### Appendix: Troubleshooting table

| LED Status PWR COM NET                                            |                                     | In directo                                                                                                    | Troublook opting                                                                                                    |
|-------------------------------------------------------------------|-------------------------------------|----------------------------------------------------------------------------------------------------|----------------------------------------------------------------------------------------------------|
|                                                                   |                                     | Indicate                                                                                                    | Troubleshooting                                                                                                    |
|                                                                   |                                     | Normal power supply                                                                                                    | Normal                                                                                                    |
| ON                                                                |                                     | Normal communication with solar device                                                                                                    | Normal                                                                                                    |
|                                                                   | ON                                  | Normal communication with the<br>data server                                                                                                    | Normal                                                                                                    |
| Fast Flash                                                        |                                     | Upgrading the solar device                                                                                                    | Normal                                                                                                    |
|                                                                   | OFF                                 | The communication with the Smart 4G module is abnormal                                                                                                    | 1. Check whether the card is inserted<br>2. Check whether phone card is inserted<br>backwards                                                                                                    |
|                                                                   |                                     | Abnormal power supply firmware                                                                                                    | 1. Power supply of usb-a port is abnorma<br>2.Smart 4G module failure                                                                                                    |
| OFF or<br>Slow Flash                                              |                                     | Abnormal communication with the<br>solar device                                                                                                    | 1.Check that the screws are tightened<br>2.Check whether the USB port<br>connection is abnormal                                                                                                    |
| N Flash Abnormal communication with the router or the data server |                                     | Abnormal communication with the<br>router or the data server                                                                                                    | <ol> <li>Check whether the 4G network signa<br/>is good</li> <li>Consult the supplier whether the carr<br/>status is abnormal, such as the phone<br/>lock or overdue</li> </ol>                                                                                                    |
|                                                                   | ED Statu<br>COM<br>ON<br>Fast Flash | ED Slatus           COM         NET           ON         Image: Comparison of the state of the state of the | ED Status         Indicate           COM         NET         Indicate           COM         NET         Indicate           COM         NET         Indicate           COM         NET         Indicate           COM         NET         Indicate           COM         Normal communication with solar device         Indicate           Fast Flash         COF         Normal communication with the Smart 4G           COFF or         Q         Abnormal power supply firmware           COFF or         Solar device         Solar device           Flash         Kanormal communication with the solar device         Solar device |

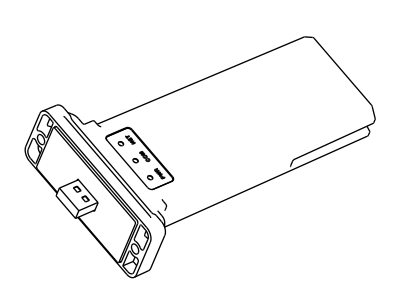

Felicity Smart 4G Module

Quick Install Guide

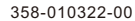

## 1. 采集器说明

| 1 | 1采集器型号 |  |
|---|--------|--|
| 1 | 小禾茄主う  |  |

| ••• | ······································ |            |          |       |       |  |  |  |
|-----|----------------------------------------|------------|----------|-------|-------|--|--|--|
|     | 序号                                     | 名称         | 型号       | 网络    | 图片    |  |  |  |
|     | 0                                      | Smart 4G-S | IOTH4001 | 4G 网络 | LED   |  |  |  |
|     | 2                                      | Smart 4G-M | IOTH4002 | 4G 网络 | A-B2U |  |  |  |

#### LED 状态

|  | PWR | 亮 | 电源供电正常     |  |  |  |  |
|--|-----|---|------------|--|--|--|--|
|  | сом | 亮 | 与太阳能设备通信正常 |  |  |  |  |
|  | NET | 亮 | 与数据服务器通信正常 |  |  |  |  |

## 2. 物联网卡安装

将开通网络流量的电话卡或物联网卡插入插槽,然后贴上防水胶,如下图所示

# 菲利斯 Smart 4G 采集器

快速安装指南

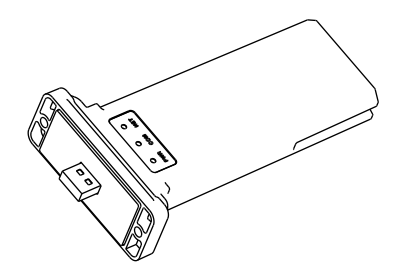

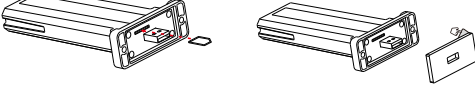

## 3. 电气连接

将采集器的USB-A端口插入太阳能设备的4G/WiFi端口,并使用螺丝钉拧紧。

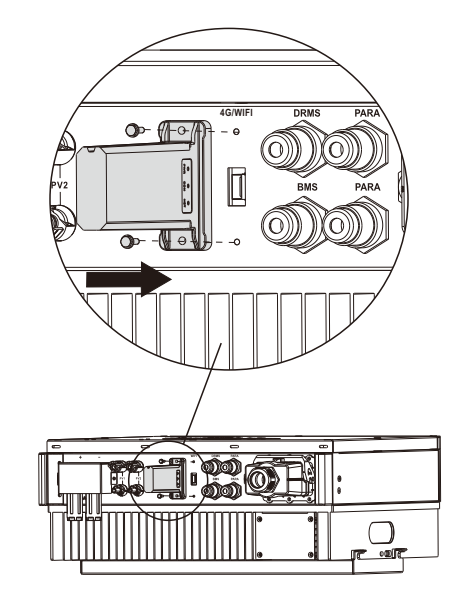

## 4. 配置网络

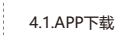

扫描右边二维码,下载APP。

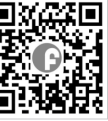

Fsolar APP

## 5. 新增电站

采集器与服务器建立连接后,将传输太阳能设备的数据至服务器。用户通过建立电站后,即可 通过APP或web浏览器查看和管理太阳能设备。 5.1 通过APP管理设备 5.1.1 注册账号 运行APP,进入登录页面,单击注册按钮,填写相关信息,进行注册。 5.1.2 添加设备 1)使用账号登录APP后,进入首页,单击【设备】按钮,进入设备页面。 2)单击【+】按钮,进入添加设备页面,按要求填写相关信息。 注:设备序列号是指太阳能设备序列号,如:逆变器序列号。 5.1.3 添加电站 1)添加完毕设备后,再点击【电站】按钮,进入电站页面。 2)单击【+】按钮,进入新细电站页面,按要求填写相关信息。单击确定按钮即可新细电站。

5.2 通过web 浏览器管理设备,请参考: https://shine.felicitysolar.com。

• — • — • — 设备 添加设备 Gelicitysolar® 设备序列号: C2 100% 故障 10 45 KO 10 KR 设备在线索 设备别名: 请输入手机号/邮箱 · 健治 神史 请输入密码 逆交器 用油用 2.93 忘记物 所在电站新华电站 设备名称一号电站 状态●在线 Ĩ 500000020012 所在电站东华电站 设备名称八号电站 状态 9 周线  $\bigcirc$ WI-FINDA 0 0

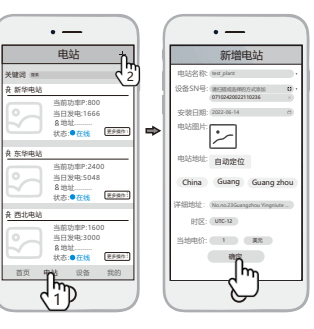

#### 附: 故障排查表

| LED 状态 |      |     | 工作毕士         | ****                                          |  |
|--------|------|-----|--------------|-----------------------------------------------|--|
| PWR    | COM  | NET | 上作状念         | 「 F 単                                         |  |
| 亮      |      |     | 供电正常         | 正常工作                                          |  |
| 亮      | 亮    |     | 与太阳能设备通信正常   | 正常工作                                          |  |
| 亮      |      | 亮   | 与数据服务器通信正常   | 正常工作                                          |  |
| 亮      | 快闪   |     | 正在升级太阳能设备程序  | 正常工作                                          |  |
| 亮      |      | 灭   | 与4G采集器通信异常   | 1.检查卡是否插上<br>2.卡是否插反了                         |  |
| 灭      |      |     | 供电异常         | 1.检查是否正确安装螺丝钉<br>2.检查USB接口连接是否有异常             |  |
| 亮      | 灭或慢闪 |     | 与太阳能设备通信异常   | 1.检查是否正确安装螺丝钉<br>2.检查USB接口连接是否有异常             |  |
| 亮      |      | 闪烁  | 4G网络与服务器通信异常 | 1.确定4G网络信号是否良好<br>2.咨询供应商该卡的状态是否异常,<br>如锁卡或欠费 |  |

358-010322-00A